# O BOLETO DEVERÁ SER GERADO DE ACORDO COM AS INSTRUÇÕES ABAIXO. CASO HAJA DÚVIDAS, FAVOR LIGAR PARA 2630-5977 / 2630-4680 / 2630-4681

## **GUIA PARA EMISSÃO DO BOLETO – PLANO MÉDICO**

1 – O beneficiário deverá acessar o endereço eletrônico da Prefeitura do Município de São Bernardo, abaixo:

#### https://www.saobernardo.sp.gov.br/web/sbc/consultar-debitos

#### 2 – Selecionar o campo CPF

| Consultar Débitos                                                                                |                                                                                                    |                                                   |                                                                                                |
|--------------------------------------------------------------------------------------------------|----------------------------------------------------------------------------------------------------|---------------------------------------------------|------------------------------------------------------------------------------------------------|
| O Débitos do imóvel                                                                              | O Débitos de empresa / comércio / negócio                                                                                  | ○ Muitas de Trânsito                              |                                                                                                |
|                                                                                                  |                                                                                                    | Continuar                                         |                                                                                                |
|                                                                                                  |                                                                                                    | Atenção:                                          |                                                                                                |
| Os boletos gerados após as 20h (nos dias úteis<br>serviços de internet banking em qualquer banco | <ul> <li>) ou em finais de semana e feriados serão computados para o primeiro dia ú<br/>do território nacional.</li> </ul> | til subsequente, observado o calendário administi | rativo do Município de São Bernardo do Campo e deverão ser pagos durante o horário bancário ou |

#### 3 – Digitar o CPF no local indicado

| Consultar Débitos   |                            |                                      |                      |              |
|---------------------|----------------------------|--------------------------------------|----------------------|--------------|
| O Débitos do imóvel | O Débitos de empresa       | a / comércio / negócio               | O Multas de Trânsito | Por CPF/CNPJ |
|                     | Documento do proprietário: | • CPF O CNPJ                         |                      |              |
|                     | Documento:                 | Somente números<br>Campo obrigatório | •                    |              |
|                     |                            |                                      | Continuar            |              |
|                     |                            |                                      | Atencão:             |              |

Os boletos gerados após as 20h (nos días úleis) ou em línais de semana e feriados serão computados para o primeiro dia úlil subsequente, observado o calendário administrativo do Município de São Bernardo do Campo e deverão ser pagos durante o horário ba serviços de internet banking em qualquer bance do território na exicional.

### 4 – No campo abaixo, selecionar a GAM PLANO MÉDICO

|                                                                                             |                | (C)                                                                                                    | Nous Consulto                 |                                              |                      |       |                                                                                  |             |
|---------------------------------------------------------------------------------------------|----------------|----------------------------------------------------------------------------------------------------|-------------------------------|----------------------------------------------|----------------------|-------|----------------------------------------------------------------------------------|-------------|
|                                                                                             |                |                                                                                                    |                               | Nova Consulta                                |                      |       |                                                                                  |             |
| genda das possíveis situaçõ                                                                 | es dos débitos |                                                                                                    |                               |                                              |                      |       |                                                                                  |             |
| Lançamento com pendência                                                                    | E Lanç         | amento executado                                                                                           |                               | P Lançamento não vencido que p               | oode ser parcelado   |       | R Lançamento com recurs                                                          | 30          |
| ançamento com recurso judicial                                                              | T Lanç         | amento com termo de compromissi                                                                            | 5                             | TC Lançamento com termo de co                | ompromisso cancelado |       | Y Lançamento em situação de intimação<br>I Inscrito no cadastro de inadimplentes |             |
| Lançamento em situação de protesto                                                          | Z Lanç         | amento em situação de protesto su                                                                          | stado                         | H Inscrito na câmara de conciliaç            | ão                   |       |                                                                                  |             |
| ançamento multiexercício                                                                    |                |                                                                                                    |                               |                                              |                      |       |                                                                                  |             |
| ando 2 resultado(s)                                                                         |                |                                                                                                    |                               |                                              |                      |       |                                                                                  |             |
| ando 2 resultado(s)                                                                         | Situação       | Lançamento                                                                                                 | Incidência                    | Origem                                       | Termo                | Ordem | Valor Original                                                                   | Valor Atual |
| ando 2 resultado(s)<br>9<br>I PLANO MÉDICO                                                  | Situação       | Lançamento<br>101/21-0060542<br>Q. Detalbes<br>Mimprimir                                                   | Incidência<br>2021            | Origem<br>006.035.040.000                    | Termo                | Ordem | Valor Original                                                                   | Valor Atual |
| ando 2 resultado(s)<br>I<br>I PLANO MÉDICO<br>I PLANO MÉDICO                                | Situação       | Lançamento<br>101/21-0080542<br>Q. Detathes<br>#. Imprimir<br>802/21-3047884<br>Q. Detathes<br>#. Imprimir | Incidência<br>2021<br>10/2021 | <b>Origem</b><br>006-035-040.000<br>Por Nome | Termo                | Ordem | Valor Original                                                                   | Valor Atual |
| ando 2 resultado(s)<br>I PLANO MEDICO<br>I PLANO MÉDICO<br>ss válidos para o dia 21/10/2021 | Situação       | Lançamento<br>101/21-0060542<br>Q. Detahes<br>➡ Imprimir<br>80/221-3047884<br>Q. Detahes<br>➡ Imprimir     | Incidência<br>2021<br>10/2021 | Origem<br>006-035-040-000<br>Por Nome        | Termo                | Ordem | Valor Original                                                                   | Valor Atual |

#### 5 - Selecionar o vencimento e selecione o botão "EMITIR"

|                                 | Tipo de consulta: Por Documento<br>CPF: 05460166853 |   |
|---------------------------------|-----------------------------------------------------|---|
|                                 | Lançamento: 802213047884                            |   |
| Parcelas                        |                                                     |   |
| 01 - Vencto original 28/10/2021 |                                                     | ~ |
|                                 | Emitir                                              |   |
|                                 |                                                     |   |

6 - Para fazer o download do boleto, selecione o botão "DOWNLOAD"

|   | Lançamento: 802213047884<br>Parcela: 01.01             |
|---|--------------------------------------------------------|
| ( | Código de barras do débito                             |
|   | 00190.00009 03247.919529 15038.847172 6 87870000075063 |
|   | Copiar código de barras                                |
|   | Exibir código de barras fracionado                     |
|   | Efetuar download do boleto                             |
|   | Download                                               |

7 – ATENÇÃO O BOLETO SERÁ GERADO EM UM ARQUIVO PDF, NO CANTO ESQUERDO DA PÁGINA.

| Emissão de 2ª Via de Lança | mento                                                  |  |
|----------------------------|--------------------------------------------------------|--|
|                            | Lançamento: 802213047884<br>Parcela: 01/01             |  |
|                            | Código de barras do débito                             |  |
|                            | 00190.00009 03247.919529 15038.847172 6 87870000075063 |  |
|                            | Copiar código de barras                                |  |
|                            | Exibir código de barras fracionado                     |  |
|                            | Efetuar download do boleto                             |  |
|                            | Voltar                                                 |  |

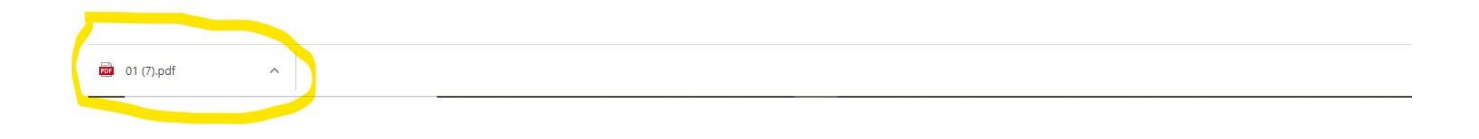

8 – ABRINDO O ARQUIVO, COM EXTENSÃO PDF O BOLETO ESTÁ GERADO.

| SEGUNDA VIA SIMPLIFICADA DE GUIA DE ARRECADACAO MUNICIPAL         Data de Emissão: 21/10/2021         Hora: 14:29:10         Município: SAO BERNARDO DO CAMPO         UF: SP         CEP: 09751-040         Sonvênio/Nosso Número: Agência/Código         Carteira: Banco:         247919/5215038847         Od1-9         Referente         Lançamento       Principal         802213047884       R\$         Parcela: 01/01       Atualização Monetária         NFER R\$         Competência: 10/2021-865-PLANO DE SAUDE INTERM         NFER R\$       Colspan="2">Valor Total a Pagar |                                                          |
|----------------------------------------------------------------------------------------------------|----------------------------------------------------------|
| Endereço:<br>Município: SAO BERNARDO DO CAMPO<br>UF: SP CEP: 09751-040<br>Sconvěnio/Nosso Número: Agência/Código Carteira: Banco:<br>247919/5215038847 0427-8/04503-9 17 001-9<br>Referente<br>2021 Lançamento<br>802213047884 RS<br>Principal<br>RS<br>2021 Competência: 10/2021-865-PLANO DE SAUDE INTERM<br>NFER RS<br>Pagável em qualquer banco até a data de vencimento.<br>Sodigo do Processamento Vencimento Valor Total a Pagar                                                                                                    | SEGUNE                                                   |
| Referente<br>1021     Lançamento<br>802213047884     Principal<br>R\$       Parcela: 01/01     Atualização Monetária<br>R\$ 0,00       Vere R\$     Competência: 10/2021-865-PLANO DE SAUDE INTERM<br>NFER R\$       Pagável em qualquer banco até a data de vencimento.     Mula: R\$ 0,00       Pagável em qualquer banco até a data de vencimento.     Valor Total a Pagar                                                                                                    | Endereço:<br>UF: SP<br>Convênio/Nossa<br>3247919/5215038 |
| Parcela: 01/01 Competência: 10/2021-865-PLANO DE SAUDE INTERM NFER RS Pagável em qualquer banco até a data de vencimento. Código do Processamento Vencimento Valor Total a Pagar                                                                                                    | Referente                                                |
| Pagável em qualquer banco até a data de vencimento.                                                                                                    | Parcela: 01/01<br>Cod.Beneficiario                       |
| Pagável em qualquer banco até a data de vencimento.<br>¿ódigo do Processamento Vencimento Valo <u>r Tota</u> l a Pagar                                                                                                    |                                                          |
| 80.230.478.842.100.0193 28/10/2021 R\$ Carbo                                                                                                    | Pagável Código do Proc<br>80.230.478.842                 |
| BANCO NÃO RECEBER APÓS A DATA DE VENCIMENTO                                                                                                    |                                                          |
| VIA CONTRIBUINTE AUTENTICAÇÃO MECANICA                                                                                                    | VIA CONT                                                 |

9 – ATENÇÃO: EM RAZÃO DA LEI DE PROTEÇÃO DE DADOS (LGPD) O BOLETO, QUE AGORA SERÁ IDENTIFICADO COMO GUIA DE ARRECADAÇÃO MUNICIPAL-GAM, NÃO CONSTA O NOME DO BENEFICIÁRIO, QUE ESTÁ DEVIDAMENTE IDENTIFICADO PELO CÓDIGO DO BENEFICIÁRIO-IMASF.